# GBase 8s 传输加密 SSL 配置示例

# 南大通用数据技术股份有限公司

General Data Technologies Co., Ltd.

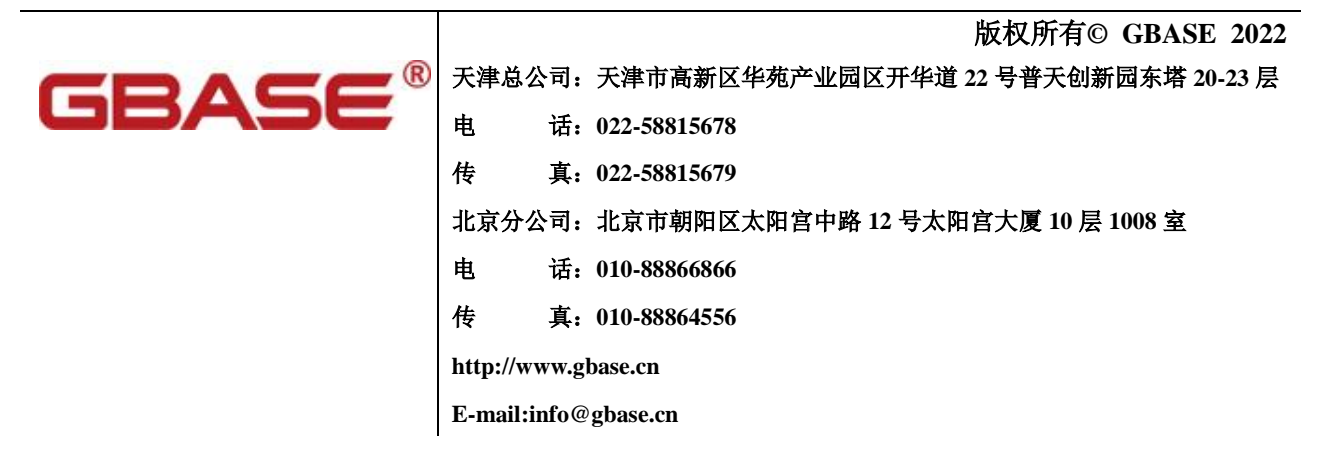

# 南大通用数据库 GBase 8s 传输加密 SSL 配置示例,南大通用数据技术股份有限公司版权所有© GBASE 2022,保留所有权利。

作者:廖晋清

版权声明

本文档所涉及的软件著作权、版权和知识产权已依法进行了相关注册、登记,由南大通用数据技术股份有限公司合法拥有,受《中华人民共和国著作权法》、《计算机软件保护条例》、《知识产权保护条例》和相关国际版权条约、法律、法规以及其它知识产权法律和条约的保护。未经授权许可,不得非法使用。

免责声明

本文档包含的南大通用公司的版权信息由南大通用公司合法拥有,受法律的保护,南大通用公司对本文档 可能涉及到的非南大通用公司的信息不承担任何责任。在法律允许的范围内,您可以查阅,并仅能够在《中 华人民共和国著作权法》规定的合法范围内复制和打印本文档。任何单位和个人未经南大通用公司书面授 权许可,不得使用、修改、再发布本文档的任何部分和内容,否则将视为侵权,南大通用公司具有依法追 究其责任的权利。

本文档中包含的信息如有更新, 恕不另行通知。您对本文档的任何问题, 可直接向南大通用数据技术股份 有限公司告知或查询。

未经本公司明确授予的任何权利均予保留。

通讯方式

南大通用数据技术股份有限公司

中国天津市高新区华苑产业园区开华道 22 号普天创新园东塔 20-23 层(300384)

电话: 400-013-9696 邮箱: info@gbase.cn

商标声明

**GBASE**"是南大通用数据技术股份有限公司向中华人民共和国国家商标局申请注册的注册商标,注册商标专用权由南大通用公司合法拥有,受法律保护。未经南大通用公司书面许可,任何单位及个人不得以任何方式或理由对该商标的任何部分进行使用、复制、修改、传播、抄录或与其它产品捆绑使用销售。凡侵犯南大通用公司商标权的,南大通用公司将依法追究其法律责任。

版本记录

| 日期         | 版本    | 变更说明 | 作者  | 审核 |
|------------|-------|------|-----|----|
| 2022.04.11 | V1.00 | 新建   | 廖晋清 |    |
|            |       |      |     |    |
|            |       |      |     |    |
|            |       |      |     |    |
|            |       |      |     |    |
|            |       |      |     |    |
|            |       |      |     |    |
|            |       |      |     |    |
|            |       |      |     |    |
|            |       |      |     |    |
|            |       |      |     |    |
|            |       |      |     |    |

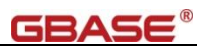

# 目 录

| 1. | 传输   | <b>ì</b> 加密介绍1                        |
|----|------|---------------------------------------|
| 2. | 数捷   | 3库传输加密 SSL 配置示例 2                     |
| 2  | . 1. | 准备证书2                                 |
| 2  | . 2. | 安全连接配置2                               |
|    | 2.2. | .1. 数据库服务端配置2                         |
|    | 2.   | . 2. 1. 1. 准备服务端证书文件                  |
|    | 2.   | . 2. 1. 2. 启用加密                       |
|    | 2.   | . 2. 1. 3. 配置数据库参数                    |
|    | 2.   | .2.1.4.重启服务                           |
|    | 2.2. | .2. 配置 CSDK 的传输加密 5                   |
|    | 2.   | . 2. 2. 1. 准备客户端证书文件 5                |
|    | 2.   | .2.2.2.dbaccess、odbc之 sqlhosts 配置6    |
|    | 2.   | . 2. 2. 3. dbaccess 验证                |
|    | 2.   | . 2. 2. 4. ODBC 验证                    |
|    | 2.2. | .3. 配置 JDBC 的传输加密                     |
|    | 2.   | . 2. 3. 1. JDBC 客户端配置证书               |
|    | 2.   | . 2. 3. 2. JDBC 验证用例                  |
|    | 2.   | .2.3.3.JDBC 客户端 (GBase DataStudio) 连接 |

# 1. 传输加密介绍

传输加密,是用户数据在网上进行传输,为了防止数据被窃密、篡改和伪造, 例如投资者网上证券交易的委托数据、通讯安全等保证信息在互联网上进行安全 传输,从而使用的技术手段。

传输加密的方法主要是使用加密技术、数字签名技术、时间戳、数字凭证技术等,最常用的技术为安全套接字协议(SSL)。

#### 加密技术

是电子商务采取的主要安全保密措施,是最常用的安全保密手段,利用技术 手段把重要的数据变为乱码(加密)传送,到达目的地后再用相同或不同的手段 还原(解密)。加密技术的应用是多方面的,但最为广泛的还是在电子商务和 VPN 上的应用,深受广大用户的喜爱。

#### 数字签名技术

数字签名技术即进行身份认证的技术。是以电子形式存在于数据信息之中的, 或作为其附件的或逻辑上与之有联系的数据,可用于辨别数据签署人的身份,并 表明签署人对数据信息中包含的信息的认可。

#### 时间戳(timestamp)

在电子商务交易文件中,时间是十分重要的信息。在书面合同中,文件签署 的日期和签名一样均是十分重要的防止文件被伪造和篡改的关键性内容。其通常 是一个字符序列,唯一地标识某一刻的时间。

#### 数字凭证技术

数字凭证也叫数字证书、数字标识。它含有持有者的有关信息,以标识他们 的身份。 证书包含的内容:证书拥有者的姓名;证书拥有者的公钥;公钥的有 效期;颁发数字证书的单位;颁发数字证书单位的数字签名;数字证书的序列号。

#### SSL

SSL协议向基于传输通信协议(TCP/IP)——互联网上的客户服务器应用 程序提供了客户端和服务器的鉴别、数据完整性及信息机密性等安全措施,可在 服务器和客户端同时实现支持。其目标是为用户提供互联网和企业内联网的安全 通信服务。

# 2. 数据库传输加密 SSL 配置示例

针对网络中传输的数据进行加密, 焦点就在连接上。对于 GBase 8s 体系下, 总共有如下连接场景需要进行数据传输加密:

GBASE

1) 客户端连接数据库服务端,包含: csdk 或 jdbc 连接 GBase 8s。

2) 客户端连接到连接管理器,包含: csdk 或 jdbc 连接连接管理器。无论连接管理器选择代理,还是重定向,客户端都会建立到连接管理器的连接。

3) 连接管理器连接数据库服务端。

 4)数据库服务端连接数据库服务端。对于高可用环境,数据库服务端之间 是存在连接的。

对于连接而言,数据库服务端和连接管理器都存在组的概念。客户端可以选择连接数据库服务端的组或者连接管理器的组。经过调研,真正的连接不是建立 在组上的。客户端代码,会根据 sqlhosts 的配置,在连接前选择合适数据库服务 端或连接管理器进行连接。根据这个情况,对于组的连接不需要专门讨论。

本文基于数据库版本为 GBase 8s V8.8 3.0.0\_1, 操作系统为 CentOS 7.8 编写。

## 2.1. 准备证书

GBase 8s 配置传输加密功能,首先需要生成数字证书,后续将数字证书分别导入到服务端和客户端的密钥数据库(也称作密钥库)中。

附件: gbasedbt\_certs.tar 包含了已经生成的私有数字证书。

数字证书的密钥是: 11111111

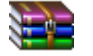

#### gbasedbt\_certs.tar

下载地址: https://gbasedbt.com/dl/GBase8s-Certs/gbasedbt\_certs.tar

# 2.2. 安全连接配置

## 2.2.1. 数据库服务端配置

首先, Server 需要部署的内容包括如下部分:

1) onconfig 需要配置参数 encrypt VP 和相应的网络类型。示例如下:

GBASE®

DBSERVERALIASES gbase01\_ss1

VPCLASS encrypt, num=1

NETTYPE socssl, 1, 150, NET

2) \${GBASEDBTSQLHOSTS}.ext,指向数据加密传输的配置文件。

环境变量中必须要指定 GBASEDBTSQLHOSTS 配置参数指定的文件。

3) \${GBASEDBTDIR}/certs 目录,保存证书、私钥和根证。

解压 gbasedbt\_certs.tar 到\${GBASEDBTDIR} 目录下,生成 certs。

4) \$GBASEDBTSQLHOSTS 文件

GBASEDBTSQLHOSTS 文件中有一项配置是服务端实例或实例别名的连接 类型。此次新增了一种提供传输加密功能的连接类型——socssl。要使用该功能 的话,需要将对应实例的连接类型配置成 socssl。

gbase01\_ss1 onsocss1 0.0.0.0 9089

5) GBASEDBTSQLHOSTS.ext 文件

GBASEDBTSQLHOSTS.ext 文件用于 ssl 的相应配置。

#### 2.2.1.1. 准备服务端证书文件

本章节的所有操作都需要使用操作系统的 gbasedbt 用户完成。

需要通过\${GBASEDBTSQLHOSTS}.ext 指定配置文件。

假定 Server 安装在/opt/gbase 中,在 sqlhosts 中指定 socssl 的实例名是gbase01\_ssl。

配置文件的示例如下:

```
# ${GBASEDBTSQLHOSTS}.ext
[config]
GBS_TYPE=gbasess1
# DBSERVERNAME or DBSERVERALIASES with onsocss1
[gbase01_ss1]
server=gbase_ss1_server
client=gbase_ss1_client
[gbase_ss1_server]
TLSCACertificateFile=/opt/gbase/certs/ca/ca-cert.pem
TLSCertificateFile=/opt/gbase/certs/server-cert.pem
```

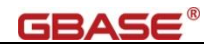

TLSCertificateKeyFile=/opt/gbase/certs/server/server-key.pem TLSCertificateKeyFilePasswd=DqOU1Na1c2OMcEEbvTG30w== TLSVerifyCert=never

[gbase\_ssl\_client]
TLSCACertificateFile=/opt/gbase/certs/ca/ca-cert.pem
TLSCertificateFile=/opt/gbase/certs/dba1/dba1-cert.pem
TLSCertificateKeyFile=/opt/gbase/certs/dba1/dba1-key.pem
TLSCertificateKeyFilePasswd=DqOU1Na1c2OMcEEbvTG30w==
TLSVerifyCert=never

由于 Server 端也会部署 dbaccess,另外,Server 端也会安装 csdk。因此,需要在配置文件中写入 gbase\_ssl\_client。

#### 2.2.1.2. 启用加密

修改\$GBASEDBTDIR/etc/sqlhosts 配置文件, 将需要启用传输加密功能的 实例的连接类型设置为 onsocssl; 如下述示例中,两个数据库服务名称 gbase01、 gbase01\_ssl,服务名 gbase01 连接类型为 onsoctcp,为普通的 tcp 通信方式,服 务名 gbase01\_ssl 的连接类型为 onsocssl, 启用了传输加密方式:

| gbase01     | onsoctcp | 0.0.0.0    | 9088 |
|-------------|----------|------------|------|
| gbase01_ssl | onsocssl | 0. 0. 0. 0 | 9089 |

#### 2.2.1.3. 配置数据库参数

修改\$GBASEDBTDIR/etc/\$ONCONFIG 配置文件,配置参数。

 1)使同一实例同时支持普通通讯方式和加密通讯方式:通过设置 DBSERVERALIASES来增加服务的别名,这样可以在 sqlhosts 配置文件中设 置当前服务支持多种类型的连接,如下示例中实例名 gbase01、gbase01\_ssl 都为当前数据库服务实例名,但是在 sqlhosts 配置文件中可以配置为不同的 连接类型,这样客户端就可以通过多种通信方式与数据库服务通信:

| DBSERVERNAME    | gbase01     |
|-----------------|-------------|
| DBSERVERALIASES | gbase01_ssl |

2)配置支持通讯加密的 VP:数据库加密和解密操作将由 Encrypt VP 执行。通过 VPCLASS 来配置该类型 VP 的属性,如果未配置 VPCLASS,则 Server 会默认启动一个 Encrypt VP。VPCLASS 的配置请参考《GBase 8s 管理员参

考手册》,示例如下:

VPCLASS encrypt,num=1

3)配置支持通讯加密的连接方式:设置 NETTYPE 来配置数据库连接的轮询线程和每个线程的连接数。如果未配置轮询线程,则 Server 将启动一个轮询线程。NETTYPE 的配置请参考《GBase 8s 管理员参考手册》,示例如下:

NETTYPE socss1, 1, 50, NET

### 2.2.1.4. 重启服务

服务端证书配置好后,需要重启数据库服务来生效。

## 2.2.2. 配置 CSDK 的传输加密

这里特指只安装了 CSDK 的客户端

CSDK 需要部署的内容包括如下部分:

1) \${GBASEDBTSQLHOSTS}.ext,指向数据加密传输的配置文件

2) certs 目录,保存证书、私钥和根证。

3) \$GBASEDBTSQLHOSTS 文件

用来配置待连接的服务端实例或实例别名。和 server 端一样,需要将对应实例的连接类型配置成 socssl。

### 2.2.2.1. 准备客户端证书文件

客户端也需要通过\${GBASEDBTSQLHOSTS}.ext 指定数据库配置文件。

假定 CSDK 客户端安装在/opt/csdk 中。客户端需要连接的实例名是gbase01\_ssl。配置文件示例,如下:

```
# ${GBASEDBTSQLHOSTS}.ext
[config]
GBS_TYPE=gbasess1
# DBSERVERNAME or DBSERVERALIASES with onsocss1
[gbase01_ss1]
client=gbase_ss1_client
```

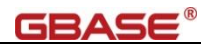

[gbase\_ssl\_client]
TLSCACertificateFile=/opt/csdk/certs/ca/ca-cert.pem
TLSCertificateFile=/opt/csdk/certs/dba1/dba1-cert.pem
TLSCertificateKeyFile=/opt/csdk/certs/dba1/dba1-key.pem
TLSCertificateKeyFilePasswd=DqOUlNa1c2OMcEEbvTG30w==
TLSVerifyCert=never

## 2.2.2.2. dbaccess、odbc 之 sqlhosts 配置

dbaccess、odbc 通过修改\$GBASEDBTDIR/etc/sqlhosts 配置文件来指定连接的启用传输加密的数据库服务实例,并将连接类型设置为 onsocssl 来启用客户端的传输加密功能,示例如下:

| gbase01_ssl | onsocssl  | h01.gbasedbt.com | 9089 |  |
|-------------|-----------|------------------|------|--|
|             | 01 1 半 白日 | 计位地域的粉根库用        | 旧友应应 |  |

示例中 gbase01\_ssl 为后用传输加密的数据厍服务实例。

#### 2.2.2.3. dbaccess 验证

配置完后通过 dbaccess 连接启用传输加密的数据库服务,如果可以正常连接并执行 SQL 语句,则 dbaccess 传输加密功能配置成功。

1) 配置环境变量:

创建文件 gbase01\_ssl.ksh,并通过 source 命令执行。文件内容如下:

| export GBASEDBTDIR=/opt/csdk                                    | # 安装目录        |
|-----------------------------------------------------------------|---------------|
| export GBASEDBTSERVER=gbase01_ss1                               | # 服务名称        |
| <pre>export GBASEDBTSQLHOSTS=\${GBASEDBTDIR}/etc/sqlhosts</pre> | # SQLHOSTS 文件 |
| export PATH=\${GBASEDBTDIR}/bin:\$PATH                          | # 执行文件目录      |

注:需要保持与 SERVER 端一致的 DB\_LOCALE、CLIENT\_LOCALE 和 GL\_USEGLU 等参数,应当一起配置。

示例中 GBASEDBTDIR 根据 dbaccess 为 Server 还是 CSDK 中的 dbaccess 来 设置为 CSDK 或者 Server 的安装路径。

2) dbaccess 连接

执行 dbaccess, 然后执行 SQL, 如果执行成功则说明 dbaccess 配置后可以正常运行。

[gbasedbt@localhost ~]\$ dbaccess - -

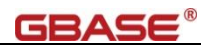

> connect to 'testdb@gbase01\_ssl' user 'gbasedbt'; 输入密码:

已连接。

## 2.2.2.4. ODBC 验证

可以通过 unixODBC 程序来测试 ODBC 在配置传输加密功能后能否正常使

用

1) 配置环境变量:

创建文件 gbase01\_ssl.ksh,并通过 source 命令执行。文件内容如下:

| export   | GBASEDBTDIR=/opt/csdk                                | # 安装目录                   |
|----------|------------------------------------------------------|--------------------------|
| export   | GBASEDBTSERVER=gbase01_ss1                           | # 服务名称                   |
| export   | GBASEDBTSQLHOSTS=\${GBASEDBTDIR}/etc/sqlhosts        | # SQLHOSTS 文件            |
| export   | ODBCINI=/home/gbasedbt/odbc.ini                      | # ODBCINI 位置             |
| export   |                                                      |                          |
| LD_LIBF  | RARY_PATH=\${GBASEDBTDIR}/1ib:\$GBASEDBTDIR/1ib/cli: | \${GBASEDBTDIR}/lib/esql |
| :\${LD_I | .IBRARY_PATH}                                        | # LD 库文件目录               |

2) 配置 ODBC:

根据 ODBC 配置文件\${GBASEDBTDIR}/etc/odbc.ini, 按照实际环境创建

odbc.ini

| •                                                                    |
|----------------------------------------------------------------------|
| ; GBase ODBC Sample File                                             |
| ;<br>; File: odbc.ini                                                |
| ;                                                                    |
| ,<br>[ODBC Data Sources]                                             |
| gbase01_ss1=GBase ODBC DRIVER                                        |
| ;                                                                    |
| ; Define ODBC Database Driver's Below - Driver Configuration Section |
| ;                                                                    |
| [gbase01_ss1]                                                        |
| Driver=/opt/csdk/lib/cli/iclis09b.so                                 |
| Description=GBase ODBC DRIVER                                        |
| Database=testdb                                                      |
| LogonID=gbasedbt                                                     |
| pwd=GBase123                                                         |

Servername=gbase01\_ssl CursorBehavior=0 CLIENT\_LOCALE=zh\_CN.utf8 DB\_LOCALE=zh\_CN.utf8 TRANSLATIONDLL=/opt/csdk/lib/esql/igo4a304.so ; ; UNICODE connection Section ; [ODBC] ;uncomment the below line for UNICODE connection ;UNICODE=UCS-4 ; ; Trace file Section : Trace=0 TraceFile=/tmp/odbctrace.out InstallDir=/opt/csdk TRACEDLL=idmrs09a.so

3) ODBC 连接测试:

通过 isql -v gbase01\_ssl 连接到数据库, SQL 语句操作如果执行成功则说明

ODBC 配置后可以正常运行。

| [gbasedbt@localhost ~]\$ isql -v gbase0 | 1_ssl |
|-----------------------------------------|-------|
| +                                       | +     |
| Connected!                              |       |
|                                         |       |
| sql-statement                           |       |
| help [tablename]                        |       |
| quit                                    |       |
|                                         |       |
| +                                       | +     |
| SQL> select user from dual;             |       |
| ++                                      |       |
|                                         |       |
| ++                                      |       |
| gbasedbt                                |       |
| ++                                      |       |
| SQLRowCount returns -1                  |       |
| 1 rows fetched                          |       |
| SQL>                                    |       |

# 2.2.3. 配置 JDBC 的传输加密

JDBC 的传输加密功能独立于其他客户端的配置,在使用 JDBC 的程序中进行必要的设置。

### 2.2.3.1. JDBC 客户端配置证书

gbasedbt\_certs.tar 解压到 jdbc 客户端。 例如/home/gbasedbt/certs 目录下。

## 2.2.3.2. JDBC 验证用例

本章节提供了一个验证 JDBC 传输加密功能的示例程序,连接数据库服务并 获取数据库服务的版本信息,然后按照步骤编译运行即可。

```
import java.sql.Connection;
import java.sql.DriverManager;
import java.sql.SQLException;
public class SSLTest {
    public static void main(String[] args) {
        Connection conn = null:
        try {
            /* System properties for keystore */
            String propdir = System.getProperty("user.dir");
            /* keyStore */
            System.setProperty("javax.net.ssl.keyStore", propdir +
"/certs/sysdba/sysdba.keystore");
            System. setProperty ("javax.net.ssl.keyStorePassword", "11111111");
            /* trustStore */
            System.setProperty("javax.net.ssl.trustStore", propdir +
"/certs/ca/ca.truststore");
            System.setProperty("javax.net.ssl.trustStorePassword", "11111111");
            try {
                Class.forName("com.gbasedbt.jdbc.Driver");
            } catch (ClassNotFoundException e) {
                e.printStackTrace();
```

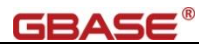

```
/* useSSL=true;sslConnection=true */
            String url =
"jdbc:gbasedbt-sqli://h01.gbasedbt.com:9088/testdb:gbasedbtserver=gbase01_ssl;" +
            "DB_LOCALE=zh_CN.utf8;CLIENT_LOCALE=zh_CN.utf8;useSSL=true;sslConnection=true";
            String username = "gbasedbt";
            String password = "GBase123";
            conn = DriverManager.getConnection(url, username, password);
            if(conn != null) {
                System.out.println(" Successfully connected to GBasedbt database using SSL
Connection");
                System.out.println(" Database version ...: " +
conn.getMetaData().getDatabaseProductName());
            }
        } catch (Exception e) {
            System.err.println("Error Message : " +e.getMessage());
            if (e instanceof SQLException)
                System.err.println("Error Code : " +((SQLException)e).getErrorCode());
            e.printStackTrace();
        } finally {
            if (conn != null)
                try {
                    conn.close();
                } catch (SQLException e) {}
    }
```

编译,需要将 gbasedbtjdbc.jar 加入到 CLASSPATH 中:

javac -cp .:gbasedbtjdbc\_3.3.0\_2\_36477d.jar SSLTest.java

运行

java -cp .:gbasedbtjdbc\_3.3.0\_2\_36477d.jar SSLTest

结果如下,表示使用 ssl 连接成功

```
Successfully connected to GBasedbt database using SSL Connection Database version ...: GBase 8s Server
```

### 2.2.3.3. JDBC 客户端(GBase DataStudio)连接

在连接配置->网络 中配置 SSL,参考 JDBC 验证用例,配置相应的证书文件 和相应的密钥。

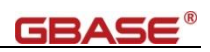

|                                                                                                    | -04                                                                                                    |                                                                                                    | CEIELE                         |
|----------------------------------------------------------------------------------------------------|----------------------------------------------------------------------------------------------------|----------------------------------------------------------------------------------------------------|--------------------------------|
| <b>生接配置</b><br>数据库连接配置。                                                                                                    |                                                                                                    |                                                                                                    |                                |
| <ul> <li>注接配置</li> <li>驱动属性<br/>网络</li> <li>常规</li> <li>元数据读取偏好</li> <li>结果集</li> <li>二进制</li> <li>数据格式化</li> <li>描述</li> <li>SQL编辑器</li> <li>SQL处理</li> </ul>                                                                                                    | JDBC URL:<br>主机:<br>实例名:<br>数据库/模式:<br>用户名:<br>密码:<br>CM连接<br>CM文件:                                                                                                    | jdbc:gbasedbt-sqli://h01.gbasedbt.com:9089/t<br>h01.gbasedbt.com<br>gbase01_ssl<br>testdb<br>gbasedbt<br>•••••••                                                    | testdb:GBASEDBTSER<br>靖口: 9089 |
| 0                                                                                                    |                                                                                                    | 确定取消                                                                                                    |                                |
| 牛(F) 編辑(E) SQL編辑器数据序<br>2 日 2 2 2 2 2 2 2 2 2 2 2 2 2 2 2 2 2 2                                                                                                    | 空口040 悲助<br>成功<br>服务器:(<br>驱动: GB                                                                                                    | GBase 8s Server 8.8                                                                                                    | X                              |
| <ul> <li>testdb@h01</li> <li>testdb@h01_gbase01_ssl</li> <li>连接'testdb@h01_gbase01_ssl</li> <li>预络</li> </ul>                                                                                                    | 已连接(                                                                                                    | 2747 ms)                                                                                                    | 确定                             |
| <ul> <li>testdb@h01</li> <li>testdb@h01_gbase01_ssl</li> <li>连接`testdb@h01_gbase01_ssl</li> <li>连接`testdb@h01_gbase01_ssl</li> <li>重造冠网络处理器</li> <li>主接配置<br/>驱动属性<br/>网络</li> <li>常规<br/>元数或属读取偏好</li> <li>结果集         <ul> <li>二进制<br/>数据格式化<br/>描述</li> <li>SQL编辑器<br/>SQL处理</li> </ul> </li> </ul> | E连接()<br>SSL<br>() 使用 SSL<br>() 使用 SSL<br>() 使用 SSL<br>() 使用 SSL<br>() 使用 SSL<br>() 使用 SSL<br>() 使用 SSL<br>() 使用 SSL<br>() 使用 SSL<br>() 使用 SSL<br>() 使用 SSL<br>() () () () () () () () () () () () () ( | asse 8s JDBC Driver 3.4.0_2_ca11/4<br>2747 ms)<br>文件: D:\GBase\certs\sysdba\sysdba.keystore<br>韩密码: •••••••<br>助文件: D:\GBase\certs\ca\ca.truststore<br>助文件: ••••••• | · 确定                           |